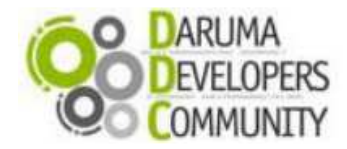

# DARUMA urmet

## STK (Start Kit DARUMA)

## Instalando o Driver USB para Mini-impressoras Daruma Windows XP

Esse STK ensinará como você deve instalar o driver conversor das Mini-impressoras DR600/DR700 USB em ambiente que utiliza o sistema operacional Windows XP.

A instalação do driver conversor USB - Serial se faz necessário, pois a impressora não possui uma USB nativa. Somente possui o conector-saída USB mais internamente é uma serial.

#### Etapas de Instalação:

- 1) Crie uma pasta em seu micro chamada DARUMA;
- 2) Acesse o link e baixe o arquivo Driver\_USB\_Impressora\_Daruma.zip, salve-o dentro da pasta DARUMA. http://bit.ly/1555MG0
- 3) Descompacte o arquivo na pasta DARUMA criada por você anteriormente, e ira visualizar duas pastas, escolha **Windows XP** e você encontrará os seguintes arquivos:

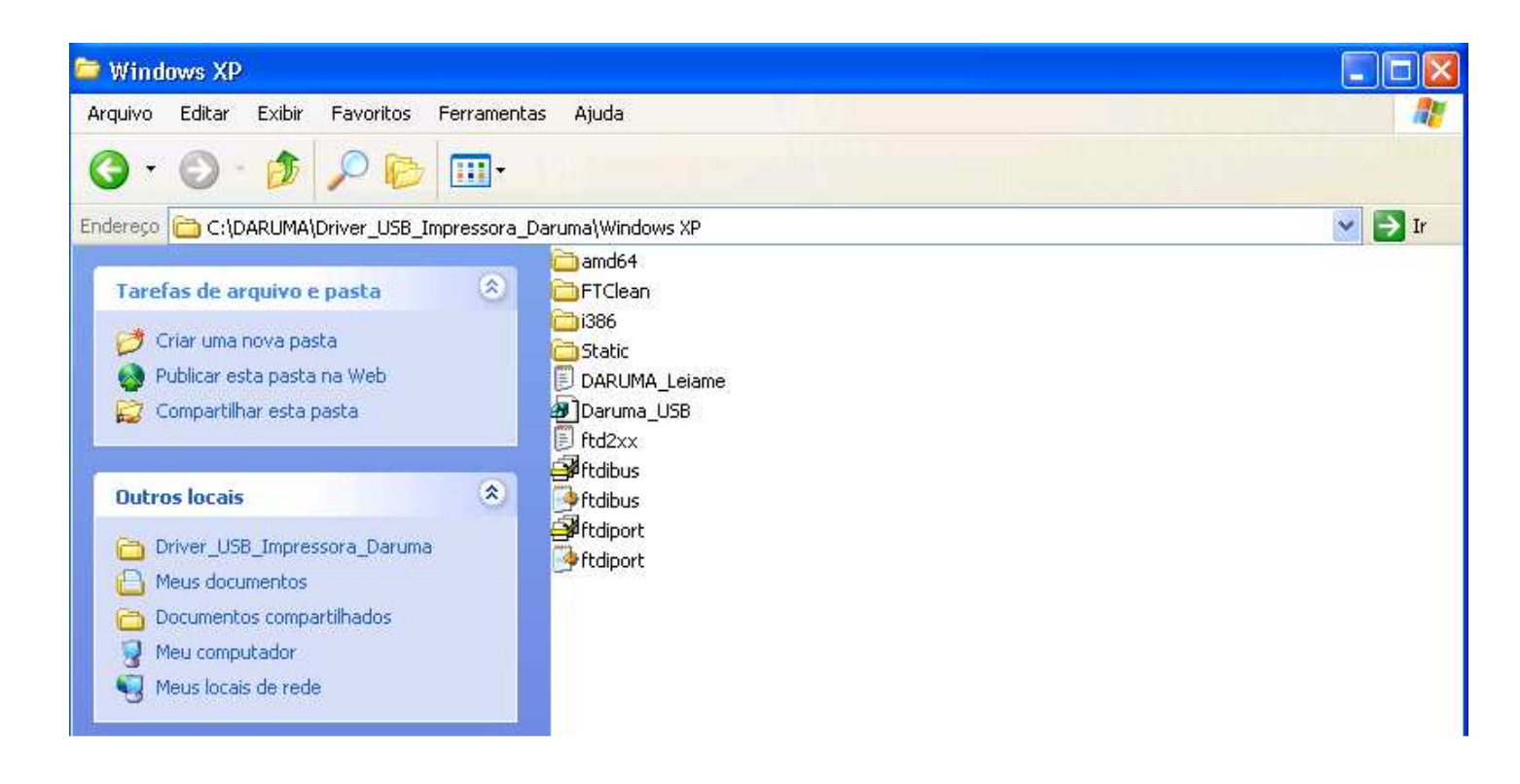

4) Abra a pasta FTClean e execute o aplicativo FTClean.exe.

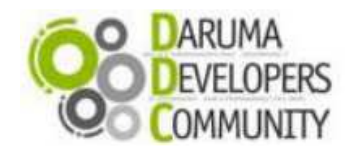

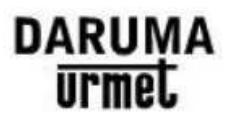

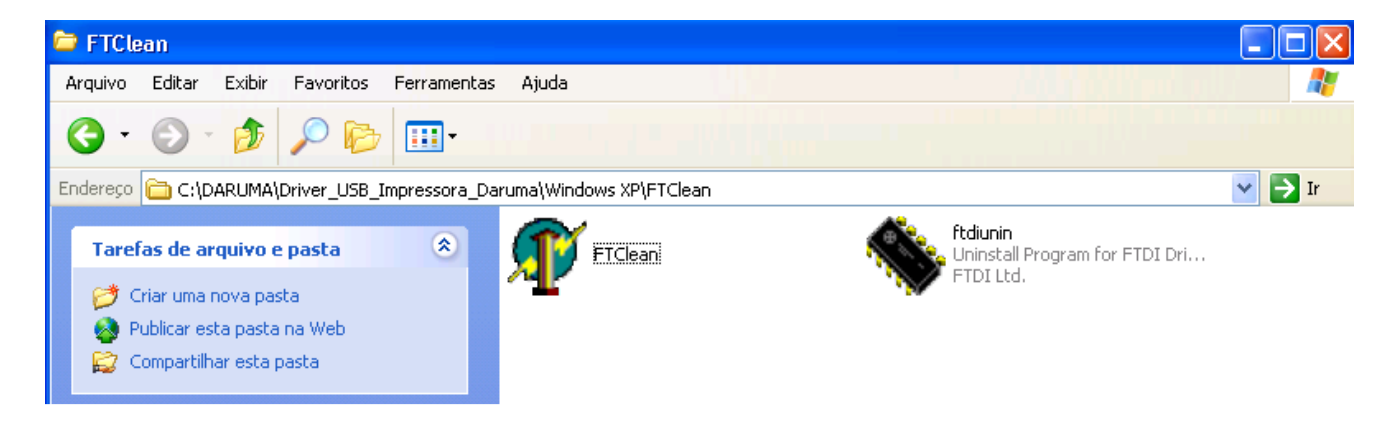

5) Clique no botão Clean System.

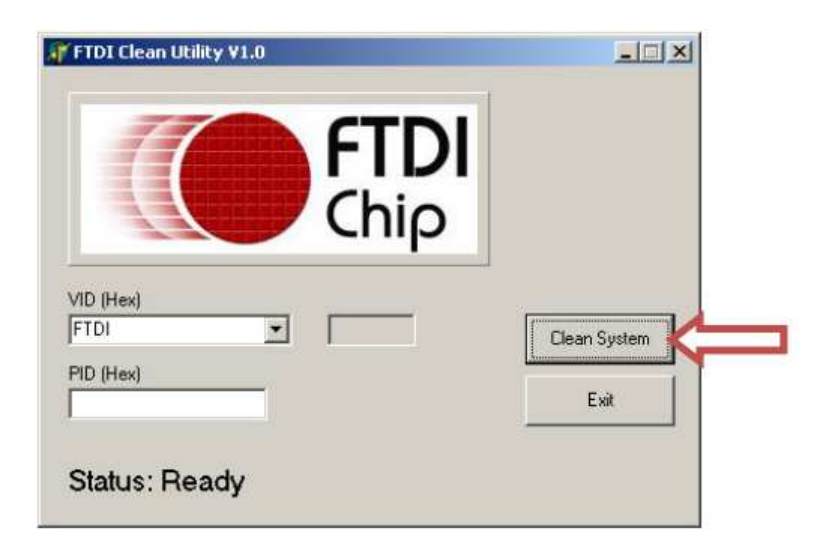

6) Confirme a exclusão de outros drivers existentes, clicando em "Yes".

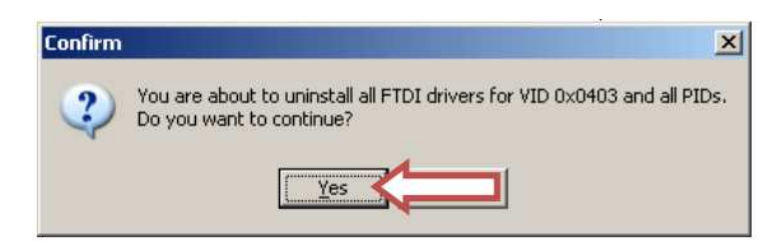

7) Clique em "No" para não cancelar o processo.

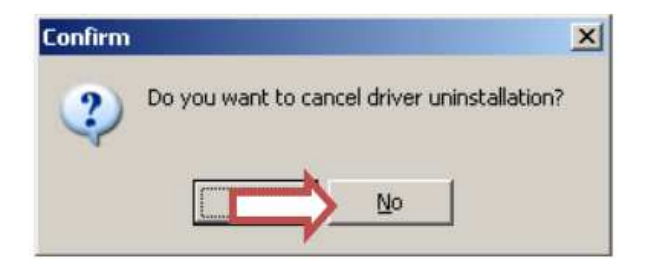

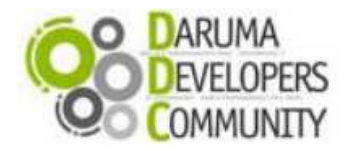

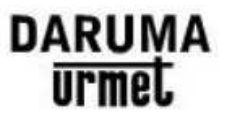

8) Aguarde e quando o programa executa a limpeza necessária até que seja retornada à tela inicial do aplicativo. Em

seguida, clique em Exit para fecha-lo.

9) Conecte o cabo USB da impressora no computador, e ligue-a. Aguarde até que seja exibido o Assistente para Adicionar Novo Hardware. Selecionar a opção Não, não agora, e clicar em "Avançar";

| Assistente para adicionar novo hardware |                                                                                                    |  |
|-----------------------------------------|----------------------------------------------------------------------------------------------------|--|
|                                         | Bem-vindo ao 'Assistente para<br>adicionar novo hardware'<br>O Windows irá procurar por software atual e atualizado em seu<br>computador, no CD de instalação de hardware ou no site do<br>Windows Update (com a sua permissão).<br>Leia nossa política de segurança |  |
|                                         | O Windows pode se conectar ao site do Windows Update para<br>procurar software?<br>○ Sim, somente desta vez<br>○ Sim, agora e sempre que me conectar a um dispositivo<br>ⓒ Não, não agora                                                                            |  |
| Llique em 'Avançar' para continuar.     |                                                                                                    |  |
|                                         | < Voltar Avançar > Cancelar                                                                                                    |  |

10) Em seguida o Windows irá exibir a mensagem que instalará o software DR700, selecionar a opção "Instalar de uma lista ou local específico (avançado)" e clicar em Avançar;

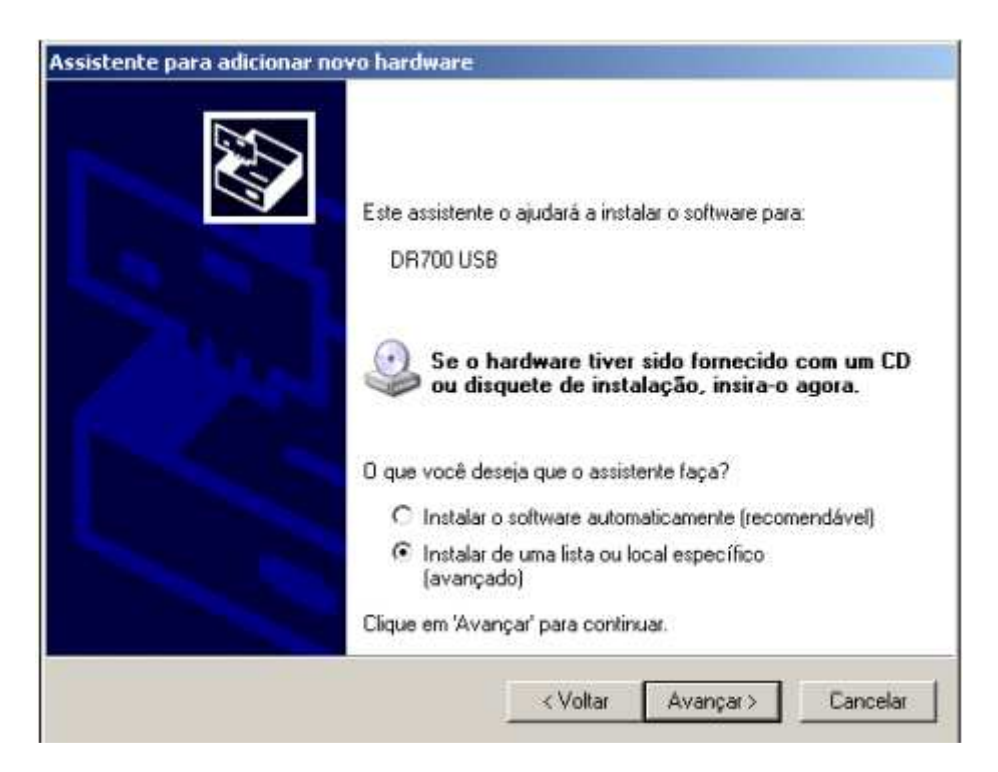

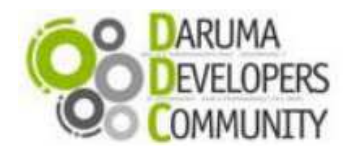

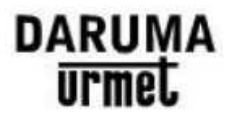

11) Selecionar a opção "Incluir este local na pesquisa", clicar em Procurar, selecionar o diretório Daruma\Driver\_USB\_Impressora\_Daruma\Windows XP e clicar em Ok;

| Assistente para adicionar novo hardware                                                                                                    |                                                                                    |
|----------------------------------------------------------------------------------------------------|------------------------------------------------------------------------------------|
| Escolha as opções de pesquisa e instalação.                                                                                                    | Procurar pasta 🔹 💽                                                                 |
| Procurar o melhor driver nestes locais.                                                                                                    | Selecione a pasta que contém drivers para o hardware.                              |
| Use as caixas de seleção abaixo para limitar ou expandir a pesquisa padrão, que inclui<br>caminhos locais e mídia removível. Será instalado o melhor driver encontrado.<br>Pesquisar mídia removível (disquete, CD-ROM)<br>Incluir este local na pesquisa:<br>C:\Documents and Settings\XPMUser\Desktop\Driv v | Driver_USB_Impressora_Daruma Windows 7_x32x64 Windows XP amd64 FTClean i386 Static |
| Não pesquisar. Escolherei o driver a ser instalado.<br>Escolha esta opção para selecionar o driver de dispositivo na lista. O Windows não<br>garante que o driver selecionado será a melhor escolha para o hardware.                                                                                           | Para exibir subpastas, clique em um dos sinais de mais acima.                      |
| < Voltar Avançar > Cancelar                                                                                                    | OK Cancelar                                                                        |

12) Aguarde até que seja exibido que o assistente concluiu a Instalação do Novo Hardware. Clique em Concluir.

| Assistente para adicionar novo hardware |                                                                                                    |  |
|-----------------------------------------|----------------------------------------------------------------------------------------------------|--|
|                                         | Concluindo o 'Assistente para<br>adicionar novo hardware'<br>O assistente terminou de instalar o software para:<br>USB Serial Converter |  |
|                                         | < Voltar <b>Concluir</b> Cancelar                                                                                                    |  |

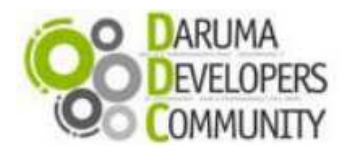

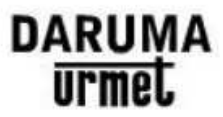

13) Aguarde até que seja exibido o Assistente para Adicionar Novo Hardware novamente. Selecionar a opção "Não, não agora", e clicar em "Avançar";

| Assistente para adicionar novo hardware |                                                                                                    |  |
|-----------------------------------------|----------------------------------------------------------------------------------------------------|--|
|                                         | Bem-vindo ao 'Assistente para<br>adicionar novo hardware'                                                                                                    |  |
|                                         | O Windows irá procurar por software atual e atualizado em seu<br>computador, no CD de instalação de hardware ou no site do<br>Windows Update (com a sua permissão).<br><u>Leia nossa política de segurança</u> |  |
|                                         | 0 Windows pode se conectar ao site do Windows Update para<br>procurar software?                                                                                                    |  |
|                                         | 🔘 Sim, somente desta vez                                                                                                    |  |
|                                         | 🔘 Sim, agora e sempre que me conectar a um dispositivo                                                                                                    |  |
|                                         | ⊙ Não, não agora                                                                                                    |  |
|                                         | Clique em 'Avançar' para continuar.                                                                                                    |  |
|                                         | < Voltar Avançar > Cancelar                                                                                                    |  |

14) Em seguida o Windows irá exibir a mensagem que instalará o software USB Serial Port, selecionar a opção "Instalar de uma lista ou local específico (avançado)" e clicar em Avançar;

| Assistente para adicionar novo hardware |                                                                                                    |
|-----------------------------------------|----------------------------------------------------------------------------------------------------|
|                                         | Este assistente o ajudará a instalar o software para:<br>USB Serial Port<br>Se o hardware tiver sido fornecido com um CD<br>ou disquete de instalação, insira-o agora.<br>O que você deseja que o assistente faça?<br>Instalar o software automaticamente (recomendável)<br>Instalar de uma lista ou local específico (avançado)<br>Clique em 'Avançar' para continuar. |
|                                         | < Voltar Avançar > Cancelar                                                                                                    |

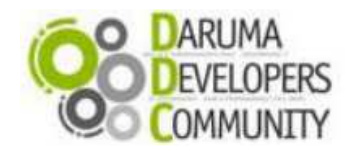

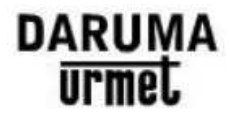

15) Selecionar a opção "Incluir este local na pesquisa", clicar em Procurar, selecionar o diretório Daruma\Driver\_USB\_Impressora\_Daruma\Windows XP e clicar em Ok;

| Assistente para adicionar novo hardware                                                                                                    |                                                       |
|----------------------------------------------------------------------------------------------------|-------------------------------------------------------|
| Escolha as opções de pesquisa e instalação.                                                                                                    | Procurar pasta 🔹 💽 🔀                                  |
| <ul> <li>Procurar o melhor driver nestes locais.</li> <li>Use as caixas de seleção abaixo para limitar ou expandir a pesquisa padrão, que inclui caminhos locais e mídia removível. Será instalado o melhor driver encontrado.</li> <li>Pesquisar mídia removível (disquete, CD-RDM)</li> <li>Incluir este local na pesquisa:</li> <li>C:\Documents and Settings\XPMUser\Desktop\Driv v Procurar</li> <li>Não pesquisar. Escolherei o driver a ser instalado.</li> <li>Escolha esta opção para selecionar o driver de dispositivo na lista. O Windows não garante que o driver selecionado será a melhor escolha para o hardware.</li> </ul> | Selecione a pasta que contém drivers para o hardware. |
| <ul> <li>Voltar</li> <li>Avançar &gt;</li> <li>Cancelar</li> </ul>                                                                                                    |                                                       |

16) Em alguns casos, o Windows poderá exibir a mensagem de que o software não passou no teste de logotipo do Windows, clicar em "Continuar assim mesmo";

| Instalaç | ão de hardware                                                                                                    |
|----------|----------------------------------------------------------------------------------------------------|
| 1        | O software que você está instalando para este hardware:<br>Daruma Printer_v1.0<br>não passou no teste do logotipo do Windows que verifica sua<br>compatibilidade com o Windows XP.<br>(Por que este teste é importante.) |
|          | A continuação da instalação deste software pode<br>prejudicar ou desestabilizar o correto funcionamento do<br>sistema no momento ou no futuro. A Microsoft                                                               |
|          | Continuar assim mesmo PARAR a instalação                                                                                                    |

17) Em seguida, o Windows exibirá a mensagem de que foi adicionado o dispositivo Daruma Printer\_v1.0. Clicar em Concluir;

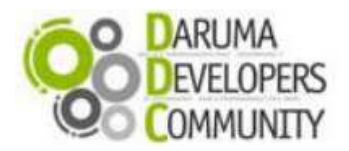

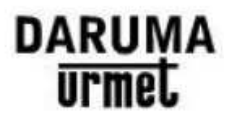

| Assistente para adicionar novo hardware |                                                           |  |
|-----------------------------------------|-----------------------------------------------------------|--|
|                                         | Concluindo o 'Assistente para<br>adicionar novo hardware' |  |
|                                         | O assistente terminou de instalar o software para:        |  |
|                                         | Daruma Printer_v1.0                                       |  |
|                                         | Clique em 'Concluir' para fechar o assistente.            |  |
|                                         |                                                           |  |
|                                         | < Voltar Concluir Cancelar                                |  |

18) Após este procedimento, o Windows deverá informar que o dispositivo foi instalado e já está pronto para usar;

19) Agora vamos verificar se o dispositivo foi instalado corretamente e testa-lo;

20) Verifique no Gerenciador de dispositivos em qual porta a impressora foi mapeada a sua USB e vamos checar a configuração da mesma. Garantindo que a velocidade desta porta esteja no padrão de USB que é 115200;

21) Acessando o Painel de Controle; Botão Iniciar -> Configurações -> Painel de Controle;

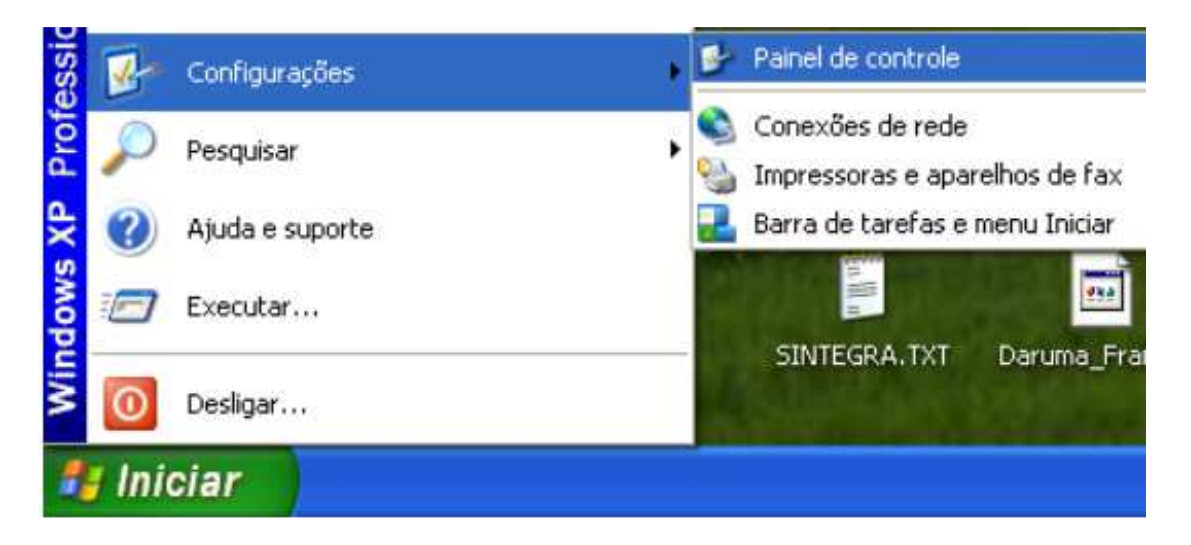

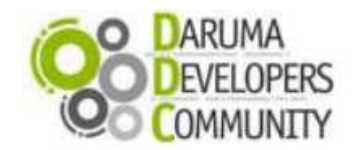

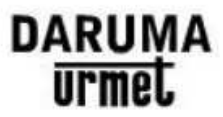

22) Dê duplo clique em Sistema, que abrirá uma tela de Propriedades do Sistema. Clique na aba Hardware e depois no botão Gerenciador de Dispositivos.

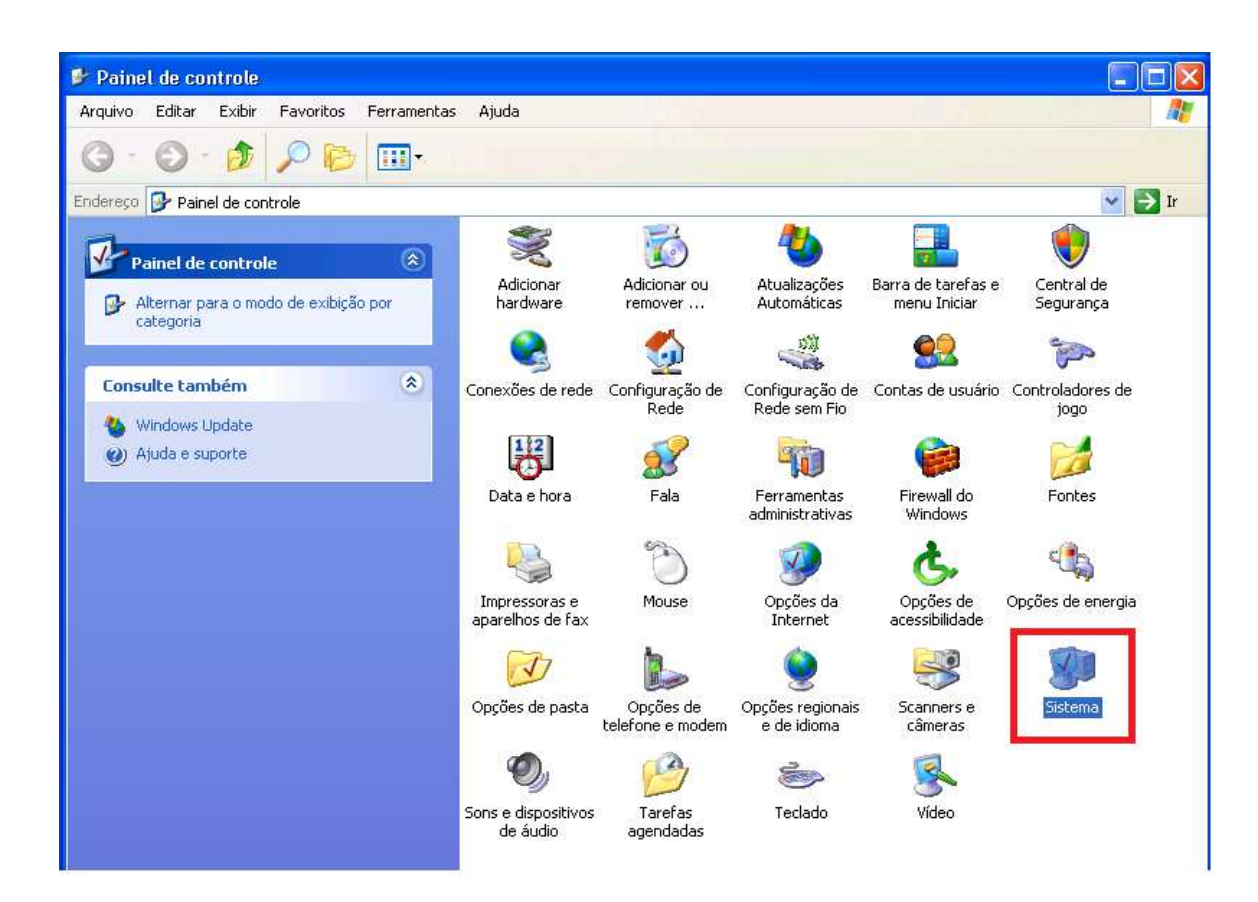

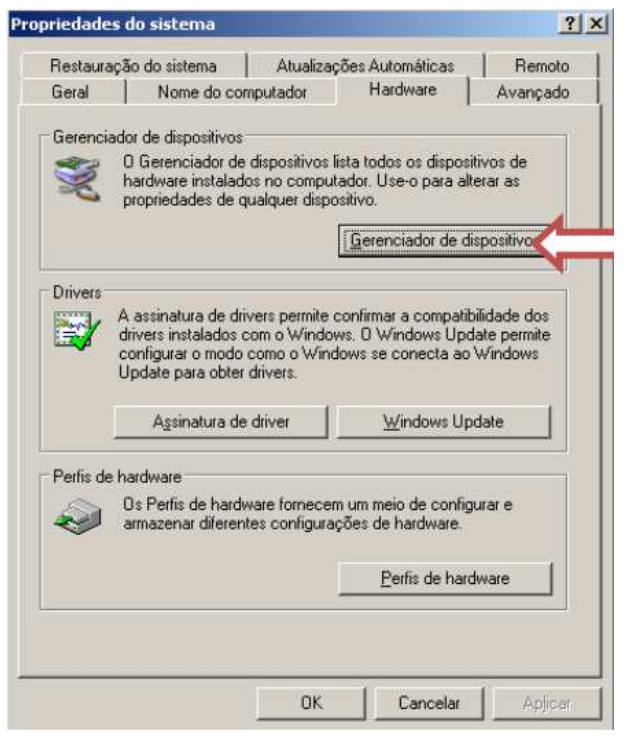

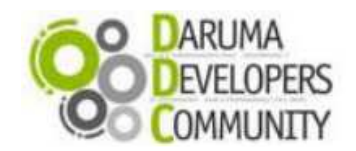

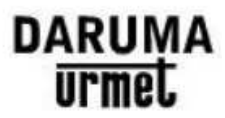

23) Localize a opção "Portas" e vamos checar as propriedades, clique com o botão direito do mouse em cima da porta Daruma Printer\_v1.0(COMX); Na aba Configuração de Porta, altere a velocidade para 115200, e depois clique em OK e feche as telas.

| 📕 Gerenciamento do computador                                                                                                    | Propriedades de Daruma Printer_v1.0 (COM3)                                                                                                    |
|----------------------------------------------------------------------------------------------------|----------------------------------------------------------------------------------------------------|
| <ul> <li>Arquivo Ação Exibir Janela Ajuda</li> <li>Arquivo Ação Exibir Janela Ajuda</li> <li>Arquivo Ação Exibir Janela Ajuda</li> <li>Arquivo Ação Exibir Janela Ajuda</li> <li>Servizos e grupos locais</li> <li>Armazenamento</li> <li>Armazenamento removível</li> <li>Desfragmentador de disco</li> <li>Armazenamento removível</li> <li>Desfragmentador de disco</li> <li>Serviços e aplicativos</li> <li>Serviços e aplicativos</li> <li>Vinades de disquete</li> <li>Unidades de disquete</li> <li>Unidades de disquete</li> <li>Unidades de disquete</li> <li>Unidades de disquete</li> <li>Unidades de disquete</li> </ul> | Geral Definições da porta Driver Detalhes<br>Bits por segundo: 115200<br>Bits de dados: 8<br>Paridade: Nenhum<br>Bits de paragem: 1<br>Controlo de fluxo: Nenhum<br>Avançadas Restaurar Predefinições |
|                                                                                                    |                                                                                                    |

24) Agora vamos testar se as configurações foram feitas com sucesso, através do DOS. No Iniciar do Windows -> Executar -> CMD

| \$ 19-9 A | Executar                                                                                              | × |
|-----------|----------------------------------------------------------------------------------------------------|---|
| Executar  | Digite o nome de um programa, pasta, documento ou recurso da Internet e o Windows o abrirá para você. |   |
| Desligar  | Abrir:                                                                                                |   |
| 📲 Iniciar | OK Cancelar Procurar                                                                                  | כ |

25) Irá exibir o Prompt de Comando DOS, onde enviaremos um comando diretamente para a porta onde a impressora está conectada; Comando enviado para alterar a velocidade da porta de comunicação: Mode COM3:115200,N,8,1.

| C:\WINDOWS\system32\cmd.                                                                                                    | xe                                                                              | - 🗆 × |
|----------------------------------------------------------------------------------------------------|---------------------------------------------------------------------------------|-------|
| C:\>mode COM3:115200,n,8,1                                                                                                    |                                                                                 | A     |
| Status para dispositivo CO                                                                                                    | M3 :                                                                            |       |
| Taxa de transmissão:<br>Paridade:<br>Bits de dados:<br>Bits de parada:<br>Tempo limite:<br>XON / XOFF:<br>Handshaking CTS:<br>Handshaking DSR:<br>Sensibilidade de DSR:<br>Circuito DTR: | 115200<br>None<br>8<br>1<br>OFF<br>OFF<br>OFF<br>OFF<br>OFF<br>OFF<br>OFF<br>ON |       |

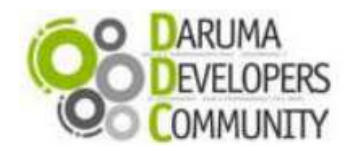

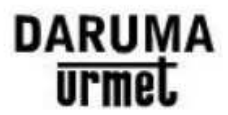

#### 26) O comando abaixo dir> COM3, é utilizado para a impressão do teste;

| C:\WINDOWS\system32\cmd.exe | - 🗆 🗙 |
|-----------------------------|-------|
| C:\>dir > COM3_             |       |
|                             |       |
|                             |       |
|                             |       |
|                             |       |
|                             |       |

27) Deverá ser impresso algum texto. Se imprimir, pronto, a instalação foi concluída com SUCESSO.

28) Caso negativo verifique se não existe nenhum dispositivo instalado nessa porta. Ex.: Impressora Genérico Texto.

### Ligação Gratuita: 0800 770 3320

#### E-mails:

suporte@daruma.com.br;daruma.desenvolvedores@daruma.com.br;ddc.suporte@daruma.com.br;desenvolvedores.daruma@daruma.com.br;desenvolvedores.suporte@daruma.com.br;suporte.desenvolvedores@daruma.com.br;suporte.alexandre@daruma.com.br; claudenir@daruma.com.br

#### Skypes:

suporte\_daruma; daruma.desenvolvedores; ddc\_suporte\_daruma; desenvolvedores\_daruma; desenvolvedores\_suporte\_daruma; suporte\_desenvolvedores\_daruma; daruma\_suporte\_alexandre; claudenir\_andrade.